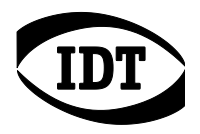

# XSシリーズの接続 に関する留意点

## I. Motion Studio のインストール

Windows10 64bit OS の PC に、弊社が供給する XS カメラ用ボード(PCI Express x4 3.0)を 差込みます。ノート PC の場合は、同ボードを内蔵した弊社供給の XS カメラ用拡張ボックスを 接続します。

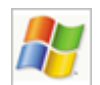

#### Windows 10

- 1. PCの電源を入れ、管理者としてPCにログオンしてください。
- 2. Motion Studio x64 バージョン2.14.00以降をインストールしてください。(2018年10月現在)
- 3. インストール完了後*EXIT*をクリック、コンピュータの電源を切り、ACコードを取り外してください。

## II. XS カメラと PC の接続

Connecting the X-Stream Camera to the computer using the PCIe x4 3.0 Board

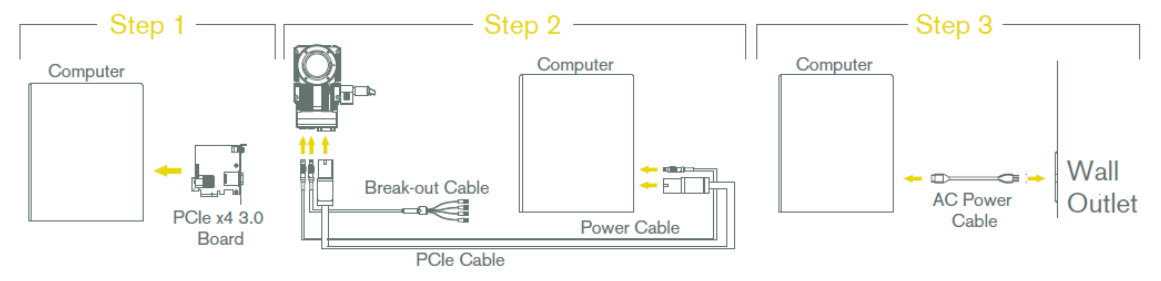

下記項目の順で、デバイスの接続を行ってください。

- 1. PC、カメラ、拡張ボックスなど全てのデバイスの接続と電源が切れていることをご確認くだ さい。
- 2. カメラに PCle ケーブルを接続します。同期やトリガ関連のデバイスを使用する場合は、ブ

レークアウトケーブルを介してそれらも接続します。

- 3. PCle ケーブルのもうー端を、ボード(デスクトップ PC または 拡張ボックス)に接続します。
- 4. 拡張ボックスを使用する場合は、ボックス付属の Thunderbolt ケーブルでボックスと PC を接続します。
- 5. カメラ用電源ユニットをカメラ、コンセントの順で接続し、カメラの電源を入れます。
- 6. 拡張ボックスを使用する場合は、ボックスの電源を入れます。
- 7. PC の AC コードを接続し、電源を入れます。

### 接続を外す場合は、上記の逆順になります。

#### III.XS カメラと PC の電源投入

#### 電源の投入は、必ずカメラが先、PC はその後に行ってください。 電源の切断は、PC が先、カメラが後になります。

誤ってカメラの電源を切ってしまったなど本来の順でなくなった場合、PC がカメラを認識しなくなることがあります。その際は下記の手順をお試しください。

- 1. カメラと PC が接続された状態で、カメラのみ電源を切ります。
- 2. デバイスマネージャー/ハードウエア変更のスキャンをクリックします。
- 3. カメラの電源を入れ、5秒程待ってから再度ハードウエア変更のスキャンをクリックします。

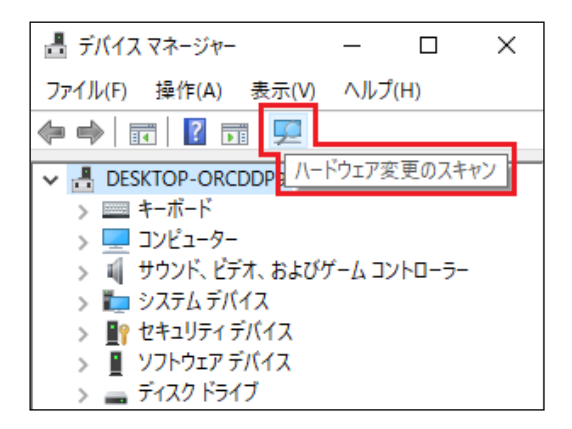

Data accurate as of 1 Oct 2018